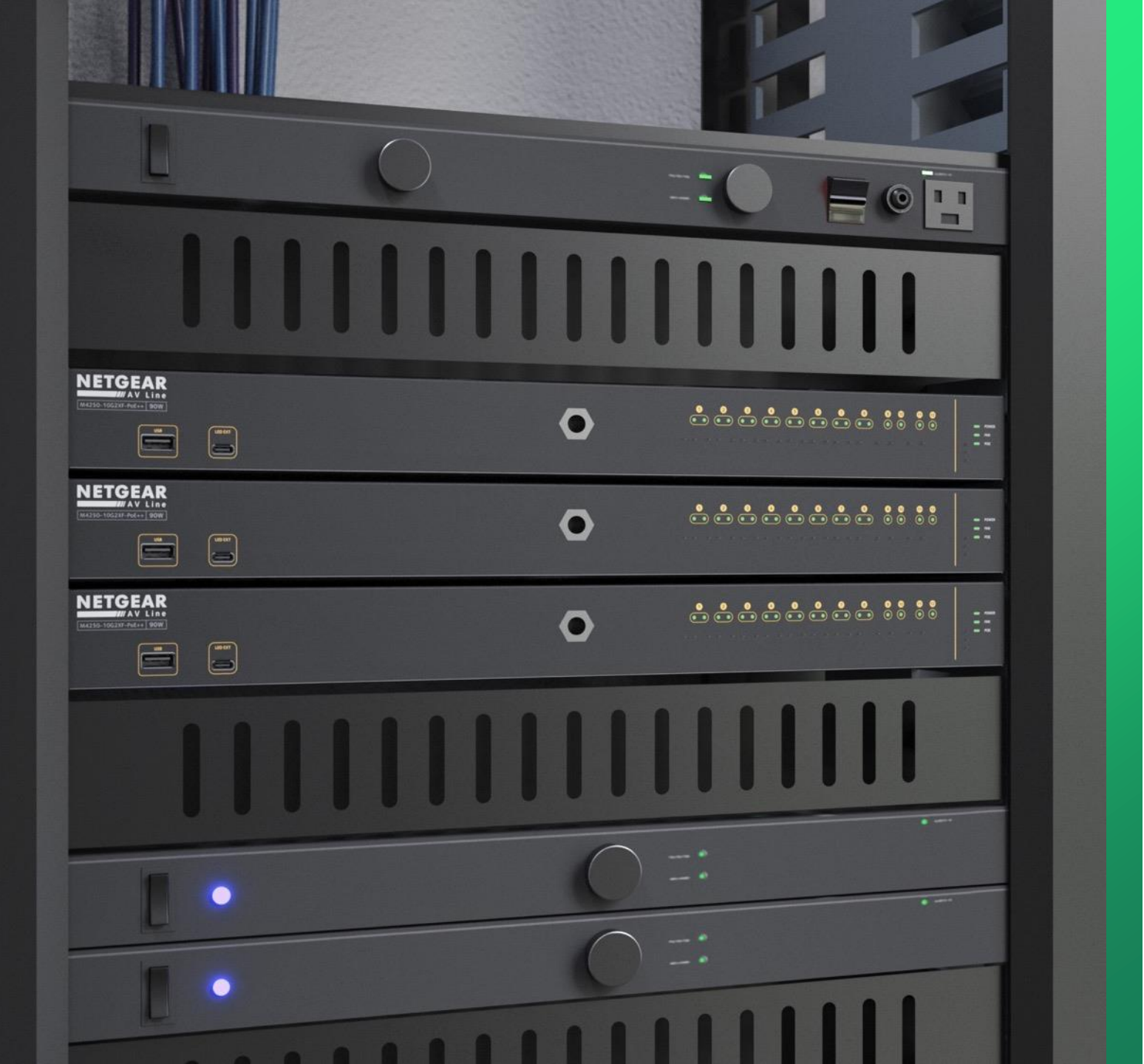

## Configuring Audio over IP and Lighting

How to configure audio over IP and lighting on separate VLANs.

NETGEAR<sup>®</sup> AV

## Audio Over IP and Lighting Configuration

In this guide we will be going through how to configure audio over IP and lighting on separate VLANs.

We will be creating a VLAN for audio over IP and then creating a second VLAN for lighting.

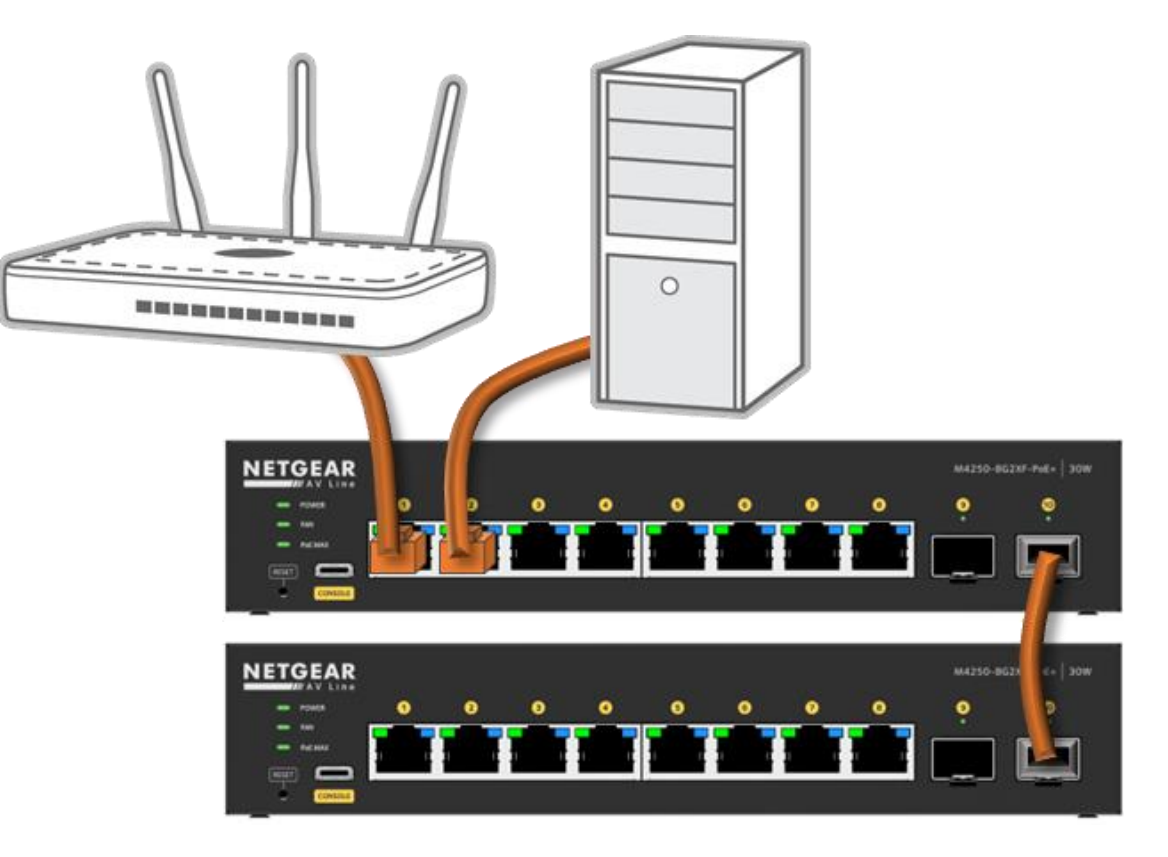

|                                      | Open the Engage o      | ontroller and go to "Site Settings | <i>"</i> |                    | Question/Help $\vee$ (2) admin $\vee$ |
|--------------------------------------|------------------------|------------------------------------|----------|--------------------|---------------------------------------|
| Devices Topology Si                  | te Settings Support    | Controller Management              |          | Site               | Save                                  |
| Network Profiles                     |                        |                                    |          | <b>∓</b> Export Wo | orksheet ① Create New Profile         |
| Profile Name                         |                        | Profile Template                   |          | VLAN ID            | Click on "Create New Pr               |
| Default                              |                        | Data                               |          | 1                  | :                                     |
|                                      |                        | Total 1 10/page V                  | Go to 1  |                    |                                       |
| Global Settings                      |                        |                                    |          |                    |                                       |
| These setting will be applied to all | switches on this site. |                                    |          |                    |                                       |
| Auto-Trunk                           |                        |                                    |          |                    |                                       |
| Auto-LAG                             |                        |                                    |          |                    |                                       |
|                                      |                        |                                    |          |                    |                                       |
|                                      |                        |                                    |          |                    |                                       |
|                                      |                        |                                    |          |                    |                                       |
|                                      |                        |                                    |          |                    |                                       |

| I NETGEAR Engage                                                                                     | - 🗆 ×                                                                   |
|----------------------------------------------------------------------------------------------------|-------------------------------------------------------------------------|
|                                                                                                    | Question/Help $\vee$ (2) admin $\vee$                                   |
| Devices Topology Site Settings Support Controller Management                                         | HQ V Save                                                               |
| Create New Profile                                                                                   | Back to Network Profiles                                                |
| 1 Profile Template     2 Profile Settings     3 Port Assignment                                      |                                                                         |
| Profile Template<br>Select the profile overview template to provide your AV profile template options |                                                                         |
| Profile Template                                                                                     | ^                                                                       |
| Hybrid<br>U:<br>Audio AES67                                                                          |                                                                         |
| Audio Dante Audio Q-SYS                                                                              | Click on the drop-down for "Profile Template" and select "Audio Q-SYS." |
| Audio Video AVB                                                                                      |                                                                         |
| Data<br>Lighting                                                                                     |                                                                         |
|                                                                                                    |                                                                         |
|                                                                                                    |                                                                         |
|                                                                                                    |                                                                         |
|                                                                                                    |                                                                         |
|                                                                                                    |                                                                         |
|                                                                                                    |                                                                         |
|                                                                                                    | © 1990 - 2023 NETGEAR®                                                  |

| NETGEAR Engage                                                                   | >                              |
|----------------------------------------------------------------------------------|--------------------------------|
|                                                                                  | Question/Help \vee 🛛 🕒 admin 🚿 |
| Devices Topology Site Settings Support Controller Management                     | Site<br>HQ ∨ Save              |
| Create New Profile                                                               | Back to Network Profiles       |
| 1 Profile Template     2 Profile Settings     3 Port Assignment                  |                                |
| Profile Template                                                                 |                                |
| Select the profile overview template to provide your AV profile template options |                                |
| Profile Template       Audio Q-SYS                                               |                                |
| Profile Description                                                              |                                |
| To connect IP Audio Q-SYS devices and their controller                           |                                |
| Use As Default VLAN Profile                                                      |                                |
|                                                                                  | Next                           |
|                                                                                  |                                |
|                                                                                  | Click on " <b>Next</b> ."      |
|                                                                                  |                                |
|                                                                                  |                                |
|                                                                                  |                                |
|                                                                                  | © 1996 - 2023 NETGEA           |

| NETGEAR Engage                                                                     | - 🗆 X                                  |
|------------------------------------------------------------------------------------|----------------------------------------|
|                                                                                    | Question/Help $\vee$ (2) admin $\vee$  |
| Devices Topology Site Settings Support Controller Management                       | Site HQ V Save                         |
| Create New Profile                                                                 | Back to Network Profiles               |
| 1 Profile Template     2 Profile Settings     3 Port Assignment                    |                                        |
| Profile Settings                                                                   |                                        |
| Configure you profile settings and and preferences  Profile Name  Profile Template |                                        |
| Audio Q-SYS V We are going to name                                                 | this VLAN " <b>Audio</b> " and give it |
| VLAN ID<br>10<br>Color<br>#0EB9ED                                                  | ect the color for the profile.         |
| Previous                                                                           | Cancel                                 |
|                                                                                    |                                        |
|                                                                                    | Click on " <b>Next</b> ."              |
|                                                                                    |                                        |
|                                                                                    |                                        |
|                                                                                    |                                        |
|                                                                                    |                                        |

| I NETGEAR Engage                                                                                                    | - 🗆 X                               |
|----------------------------------------------------------------------------------------------------|-------------------------------------|
|                                                                                                    | Question/Help $\vee$ 2 admin $\vee$ |
| Devices Topology Site Settings Support Controller Management                                                                                                | Site<br>HQ V Save                   |
| Create New Profile                                                                                                    | Back to Network Profiles            |
| 1 Profile Template     2 Profile Settings     3 Port Assignment                                                                                             |                                     |
| Profile Name: Audio VLAN ID: 10 Profile Template: Audio Q-SYS                                                                                               | Show Legends 〇 Refresh              |
| GYX32A5FA00F       GYX32A5FA00F         Total Number of Configured Switches: 0                                                                              | Q Search for Switch                 |
| Switch Name $\downarrow$ Model $\downarrow$ Configured Number of Ports $\downarrow$ Configured Ports                                                        |                                     |
| Tou have no configured switches for this network profile.<br>Please assign ports for this network profile by clicking on the Switch from the above section. |                                     |
| Previous                                                                                                    | Cancel Apply                        |
|                                                                                                    | © 1996 - 2023 NETGEAR®              |

| INETGEAR Engage                                                                                                    | - 🗆 X                             |
|----------------------------------------------------------------------------------------------------|-----------------------------------|
|                                                                                                    | Question/Help $\vee$ admin $\vee$ |
| Devices Topology Site Settings Support Controller Management                                                                                                    | Site<br>HQ V Save                 |
| Create New Profile                                                                                                    | Back to Network Profiles          |
| 1 Profile Template       2 Profile Settings       3 Port Assignment       We are going to select ports 4 and 5.         Profile Name: Audio   VLAN ID: 10   Profile Template: Audio Q-SYS       We are going to select ports 4 and 5. | Show Legends O Refresh            |
| 6YX32A5FA00F7                                                                                                    | ×                                 |
| 6YX32A5FA00F 6YX32A5NA010<br>Untag all                                                                                                    | 7 8 9 10                          |
| Total Number of Configured Switches: 1 After selecting the ports                                                                                                    | Q Search for Switch               |
| Switch Name ↓ Model ↓ Click on the next switch. Configured Ports                                                                                                    |                                   |
| 6YX32A5FA00F7 M4250-8G2XF-PoE+ 2 M4250-8G2XF-PoE+ 4 5                                                                                                    | □ 前                               |
| Previous                                                                                                    | Cancel                            |
|                                                                                                    |                                   |
|                                                                                                    |                                   |
|                                                                                                    |                                   |
|                                                                                                    | © 1996 - 2023 NETGEAR®            |

| Ξ. | NETGEAR Engage                         |                             |                                                          |                               |                                       | – 🗆 X                                 |
|----|----------------------------------------|-----------------------------|----------------------------------------------------------|-------------------------------|---------------------------------------|---------------------------------------|
|    |                                        | AR'                         |                                                          |                               |                                       | Question/Help $\vee$ (2) admin $\vee$ |
|    | Devices Topolog                        | yy Site Settings            | Support Controller Manage                                | ment                          |                                       | Site<br>HQ V Save                     |
|    | Create New Profile                     |                             |                                                          |                               |                                       | Back to Network Profiles              |
|    | 1 Profile Templ<br>Profile Name: Audio | ate 2 F                     | Profile Settings     3       ofile Template: Audio Q-SYS | Port Assignment               | We are going to select ports 3 and 4. | Show Legends O Refresh                |
|    |                                        |                             |                                                          | 6YX32A5NA010                  | 9                                     | ×                                     |
|    |                                        |                             | GYX32A5FA00F GYX32A5NA010                                | Untag all                     | 3 4 9 5 6                             | 7 8 9 10                              |
|    | Total Number of Co                     | nfigured Switches: <b>2</b> |                                                          |                               |                                       | Q Search for Switch                   |
|    | Switch Name $\downarrow$               | Model $\downarrow$          | Configured Number of Ports                               | $\downarrow$ Configured Ports |                                       |                                       |
|    | 6YX32A5NA0109                          | M4250-8G2XF-PoE+            | 2                                                        | M4250-8G2XF-PoE+              |                                       | 0 前                                   |
|    | 6YX32A5FA00F7                          | M4250-8G2XF-PoE+            | 2                                                        | M4250-8G2XF-PoE+              |                                       | <b>□</b> 🗇                            |
|    | Previous                               |                             |                                                          |                               |                                       | Cancel                                |
|    |                                        |                             |                                                          |                               |                                       | Click on "Apply."                     |
|    |                                        |                             |                                                          |                               |                                       | © 1996 - 2023 NETGEAR®                |

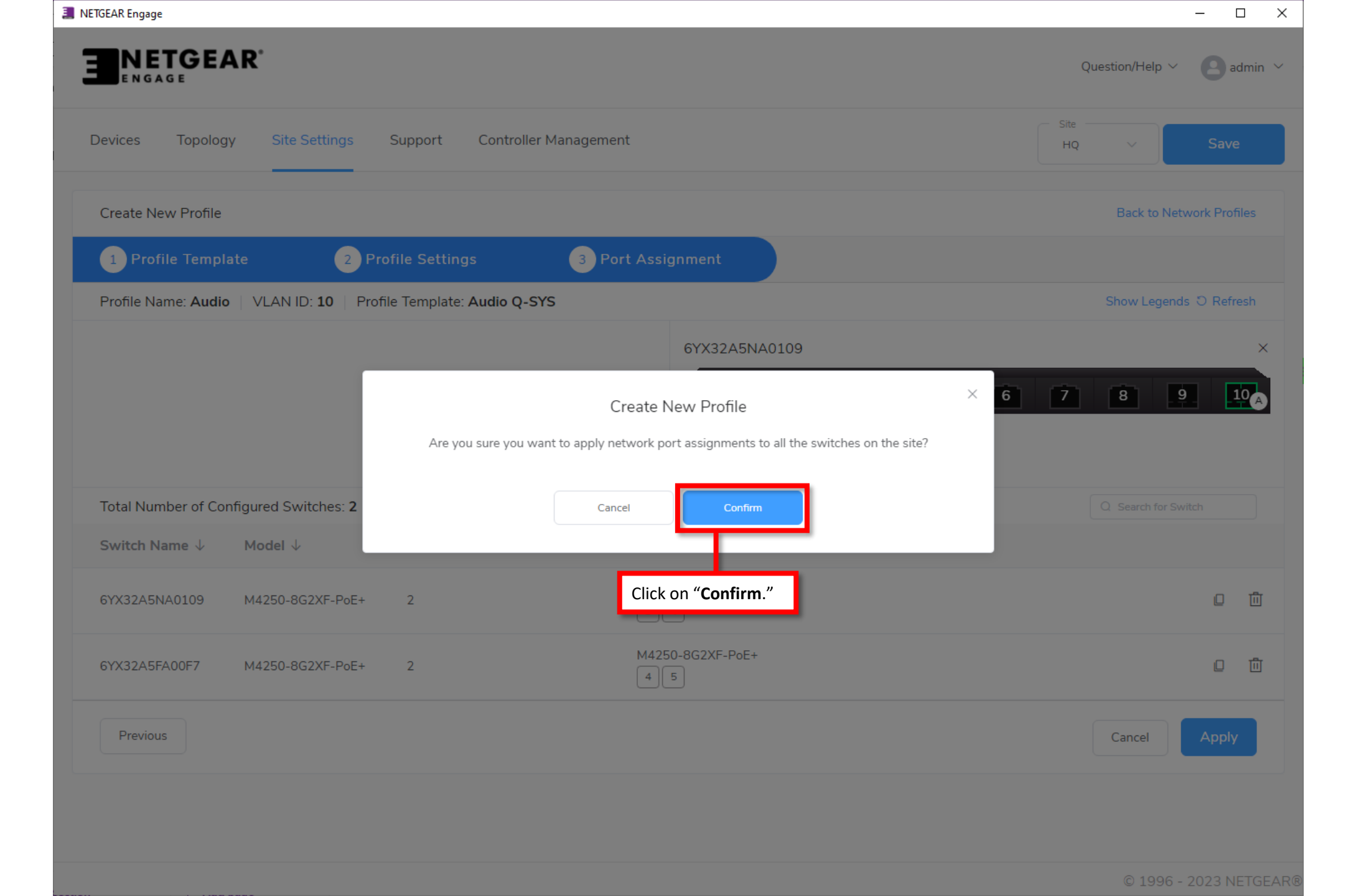

|                                                         | We now have our audio VLAN configured.<br>Next, we are going to configure the VLAN for lighting. | Que            | − □ ×<br>estion/Help ∨ (2) admin ∨ |
|---------------------------------------------------------|--------------------------------------------------------------------------------------------------|----------------|------------------------------------|
| Devices Topology Site Settings                          | Support Controller Management                                                                    | Site —<br>HQ   | <ul> <li>✓ Save</li> </ul>         |
| Network Profiles                                        |                                                                                                  | T Export Works | heet 🕒 Create New Profile          |
| Profile Name                                            | Profile Template                                                                                 | VLAN ID        | Click on "Create New Profile       |
| Default                                                 | Data                                                                                             | 1              | :                                  |
| Audio                                                   | Audio Q-SYS                                                                                      | 10             | :                                  |
|                                                         | Total 2 10/page $\checkmark$ < 1 > Go to 1                                                       |                |                                    |
| Global Settings                                         |                                                                                                  |                |                                    |
| These setting will be applied to all switches on this s | site.                                                                                            |                |                                    |
| Auto-Trunk                                              |                                                                                                  |                |                                    |
| Auto-LAG                                                |                                                                                                  |                |                                    |
|                                                         |                                                                                                  |                |                                    |
|                                                         |                                                                                                  |                |                                    |
|                                                         |                                                                                                  |                | © 1996 - 2023 NETGEAR®             |

|                                                                                                    | admin \vee |
|----------------------------------------------------------------------------------------------------|------------|
| Devices Topology Site Settings Support Controller Management                                                                                                    | re         |
| Create New Profile Back to Network Pr                                                                                                    | ofiles     |
| 1 Profile Template     2 Profile Settings     3 Port Assignment                                                                                                    |            |
| Profile Template Select the profile overview template to provide your AV profile template options  Profile Template Select Audio Q-SYS Audio Q-SYS Audio Video AVB Data Lighting Click on the drop-down for "Profile Template" and select "Lightin Shure Converged Audio and Control Network Shure Split Audio and Control Network Sonos | g."        |
| © 1005 - 2023                                                                                                    |            |

| NETGEAR Engage                                                                                                    | —                         |
|----------------------------------------------------------------------------------------------------|---------------------------|
|                                                                                                    | Question/Help 🗸 🛛 admin 🗸 |
| Devices Topology Site Settings Support Controller Management                                                                 | Site<br>HQ ∨ Save         |
| Create New Profile                                                                                                    | Back to Network Profiles  |
| 1 Profile Template     2 Profile Settings     3 Port Assignment                                                              |                           |
| Profile Template Select the profile overview template to provide your AV profile template options  Profile Template Lighting |                           |
| Profile Description                                                                                                    |                           |
| Use As Default VLAN Profile                                                                                                  |                           |
|                                                                                                    | Click on "Next."          |
|                                                                                                    |                           |
|                                                                                                    |                           |
|                                                                                                    |                           |
|                                                                                                    |                           |
|                                                                                                    | © 1996 - 2023 NETGEA      |

| NETGEAR Engage                                     |                       | _                                                                                                    |               |
|----------------------------------------------------|-----------------------|----------------------------------------------------------------------------------------------------|---------------|
|                                                    |                       | Question/Help ~                                                                                                    | admin 🗸       |
| Devices Topology Site Settings Support             | Controller Management | HQ V                                                                                                    | Save          |
| Create New Profile                                 |                       | Back to Network                                                                                                    | Profiles      |
| 1 Profile Template 2 Profile Settings              | 3 Port Assignment     |                                                                                                    |               |
| Profile Settings                                   |                       |                                                                                                    |               |
| Configure you profile settings and and preferences | Profile Template      |                                                                                                    | _             |
| VLAN ID 20                                         | Color#9C0EEE          | We are going to name this VLAN " <b>Lights</b> " and given an ID of " <b>20</b> ," then select the color for the profile | ive it<br>le. |
| Previous                                           |                       | Cancel                                                                                                    | Next          |
|                                                    |                       | Click on "N                                                                                                    | Next."        |
|                                                    |                       |                                                                                                    |               |
|                                                    |                       |                                                                                                    |               |
|                                                    |                       |                                                                                                    |               |
|                                                    |                       | © 1996 - 202                                                                                                    | 3 NETGEAF     |

| I NETGEAR Engage                                                                                                    | – 🗆 X                               |
|----------------------------------------------------------------------------------------------------|-------------------------------------|
|                                                                                                    | Question/Help $\vee$ 2 admin $\vee$ |
| Devices Topology Site Settings Support Controller Management                                                                                                | Site<br>HQ V Save                   |
| Create New Profile                                                                                                    | Back to Network Profiles            |
| 1 Profile Template   2 Profile Settings   3 Port Assignment                                                                                                 |                                     |
| Profile Name: Lights VLAN ID: 20 Profile Template: Lighting                                                                                                 | Show Legends ී Refresh              |
| Click on the first switch to select the ports.       6YX32A5FA00F       6YX32A5FA00F         Total Number of Configured Switches: 0                         | Q Search for Switch                 |
| Switch Name $\downarrow$ Model $\downarrow$ Configured Number of Ports $\downarrow$ Configured Ports                                                        |                                     |
| You have no configured switches for this network profile.<br>Please assign ports for this network profile by clicking on the Switch from the above section. |                                     |
| Previous                                                                                                    | Cancel Apply                        |
|                                                                                                    |                                     |
|                                                                                                    | © 1996 - 2023 NETGEAR®              |

| INETGEAR Engage                                                                                                    | - 🗆 X                             |
|----------------------------------------------------------------------------------------------------|-----------------------------------|
|                                                                                                    | Question/Help $\vee$ admin $\vee$ |
| Devices Topology Site Settings Support Controller Management                                                                                                    | Site<br>HQ V Save                 |
| Create New Profile                                                                                                    | Back to Network Profiles          |
| Profile Template       2 Profile Settings       3 Port Assignment       We are going to select ports 6 and 7.         Profile Name: Lights       VLAN ID: 20       Profile Template: Lighting       Vertice Content of the content of the conten | Show Legends ට Refresh            |
| 6YX32A5FA00F7                                                                                                    | ×                                 |
| GYX32A5FA00F       GYX32A5NA010         Untag all                                                                                                    | 7 8 9 10 A                        |
| Total Number of Configured Switches: 1 After selecting the ports                                                                                                    | Q Search for Switch               |
| Switch Name ↓ Model ↓ Click on the next switch. Configured Ports                                                                                                    |                                   |
| 6YX32A5FA00F7 M4250-8G2XF-PoE+ 2 M4250-8G2XF-PoE+ 6 7                                                                                                    | □ Ū                               |
| Previous                                                                                                    | Cancel                            |
|                                                                                                    |                                   |
|                                                                                                    |                                   |
|                                                                                                    |                                   |
|                                                                                                    | © 1996 - 2023 NETGEAR®            |

| INETGEAR Engage                                                                                                    | – 🗆 X                                         |
|----------------------------------------------------------------------------------------------------|-----------------------------------------------|
|                                                                                                    | Question/Help $\checkmark$ admin $\checkmark$ |
| Devices Topology Site Settings Support Controller Management                                                                                        | Site<br>HQ V Save                             |
| Create New Profile                                                                                                    | Back to Network Profiles                      |
| 1 Profile Template       2 Profile Settings       3 Port Assignment         Profile Name: Lights       VLAN ID: 20       Profile Template: Lighting | Show Legends 〇 Refresh                        |
| 6YX32A5NA0109                                                                                                    | ×                                             |
| 6YX32A5FA00F       6YX32A5NA010         Untag all                                                                                                   | 7 8 9 10                                      |
| Total Number of Configured Switches: 2                                                                                                    | Q Search for Switch                           |
| Switch Name $\downarrow$ Model $\downarrow$ Configured Number of Ports $\downarrow$ Configured Ports                                                |                                               |
| 6YX32A5NA0109 M4250-8G2XF-PoE+ 2 M4250-8G2XF-PoE+ 5 6                                                                                               | □ 匝                                           |
| 6YX32A5FA00F7 M4250-8G2XF-PoE+ 2 M4250-8G2XF-PoE+ 6 7                                                                                               | □ ⑪                                           |
| Previous                                                                                                    | Cancel                                        |
|                                                                                                    | Click on "Apply."                             |

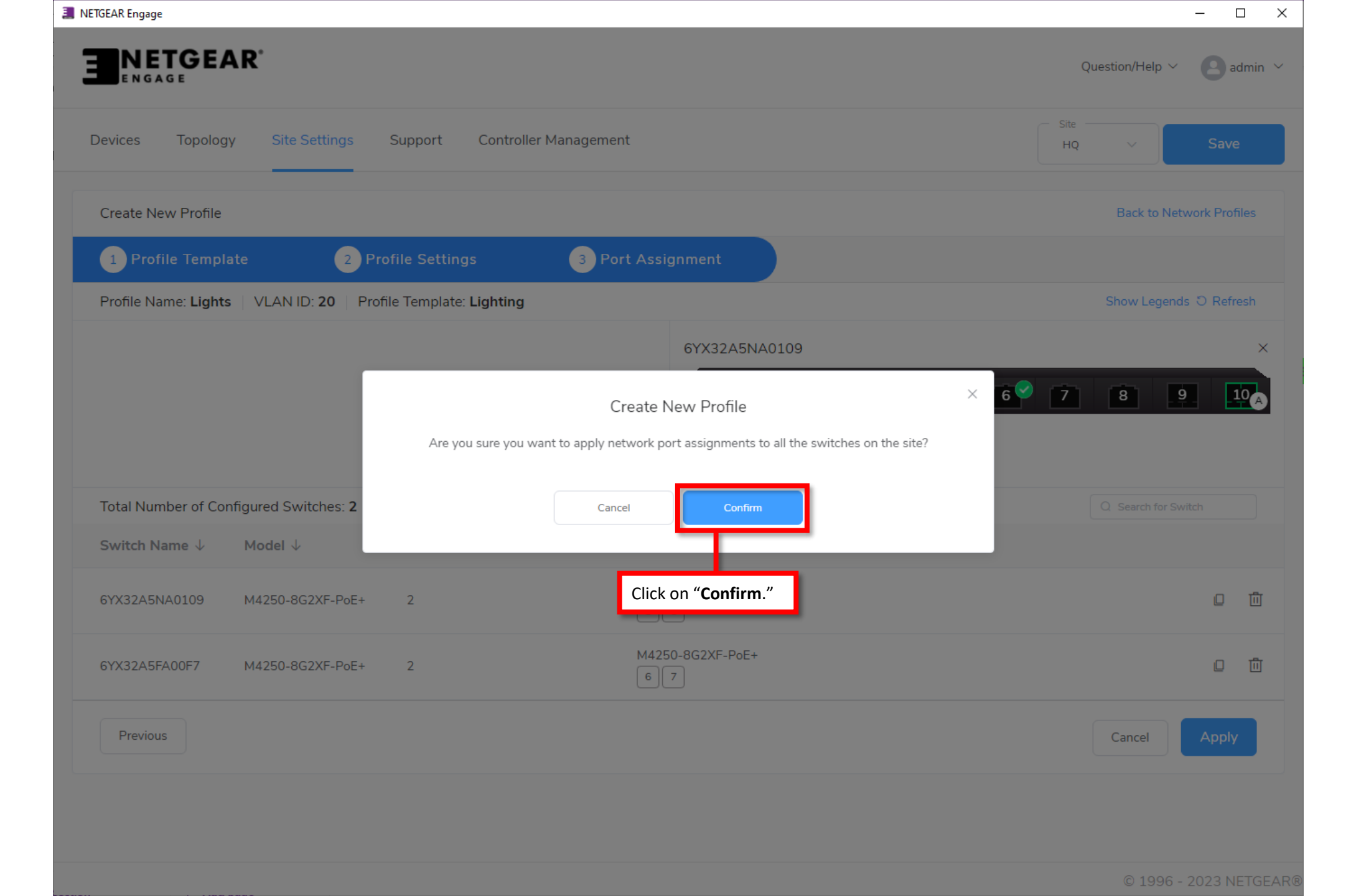

| NETGEAR Engage                                |                                   |                           |                                                                                           | - 🗆 X                              |  |
|-----------------------------------------------|-----------------------------------|---------------------------|-------------------------------------------------------------------------------------------|------------------------------------|--|
|                                               |                                   |                           | Q                                                                                         | uestion/Help $\vee$ 🛛 admin $\vee$ |  |
| Devices Topology Site Settin                  | ngs Support Controller Management |                           | Site HQ                                                                                   | <ul> <li>✓ Save</li> </ul>         |  |
| Network Profiles                              |                                   |                           | <b>∓</b> Export Work                                                                      | sheet 🕑 Create New Profile         |  |
| Profile Name                                  | Profile Template                  |                           | VLAN ID                                                                                   |                                    |  |
| Default                                       | Data                              |                           | 1                                                                                         | ÷                                  |  |
| Audio                                         | Audio Q-SYS                       |                           | 10                                                                                        | :                                  |  |
| Lights                                        | Lighting                          |                           | 20                                                                                        | ÷                                  |  |
|                                               | Total 3 10/page v                 | < 1 > Go to 1             |                                                                                           |                                    |  |
| Global Settings                               |                                   |                           |                                                                                           |                                    |  |
| These setting will be applied to all switches | on this site.                     |                           |                                                                                           |                                    |  |
| Auto-Trunk                                    |                                   | We now hav<br>over IP and | We now have a VLAN configured for the audio over IP and a separate VLAN for the lighting. |                                    |  |
| Auto-LAG                                      |                                   |                           |                                                                                           |                                    |  |
|                                               |                                   |                           |                                                                                           |                                    |  |
|                                               |                                   |                           |                                                                                           | © 1996 - 2022 NETGEA               |  |

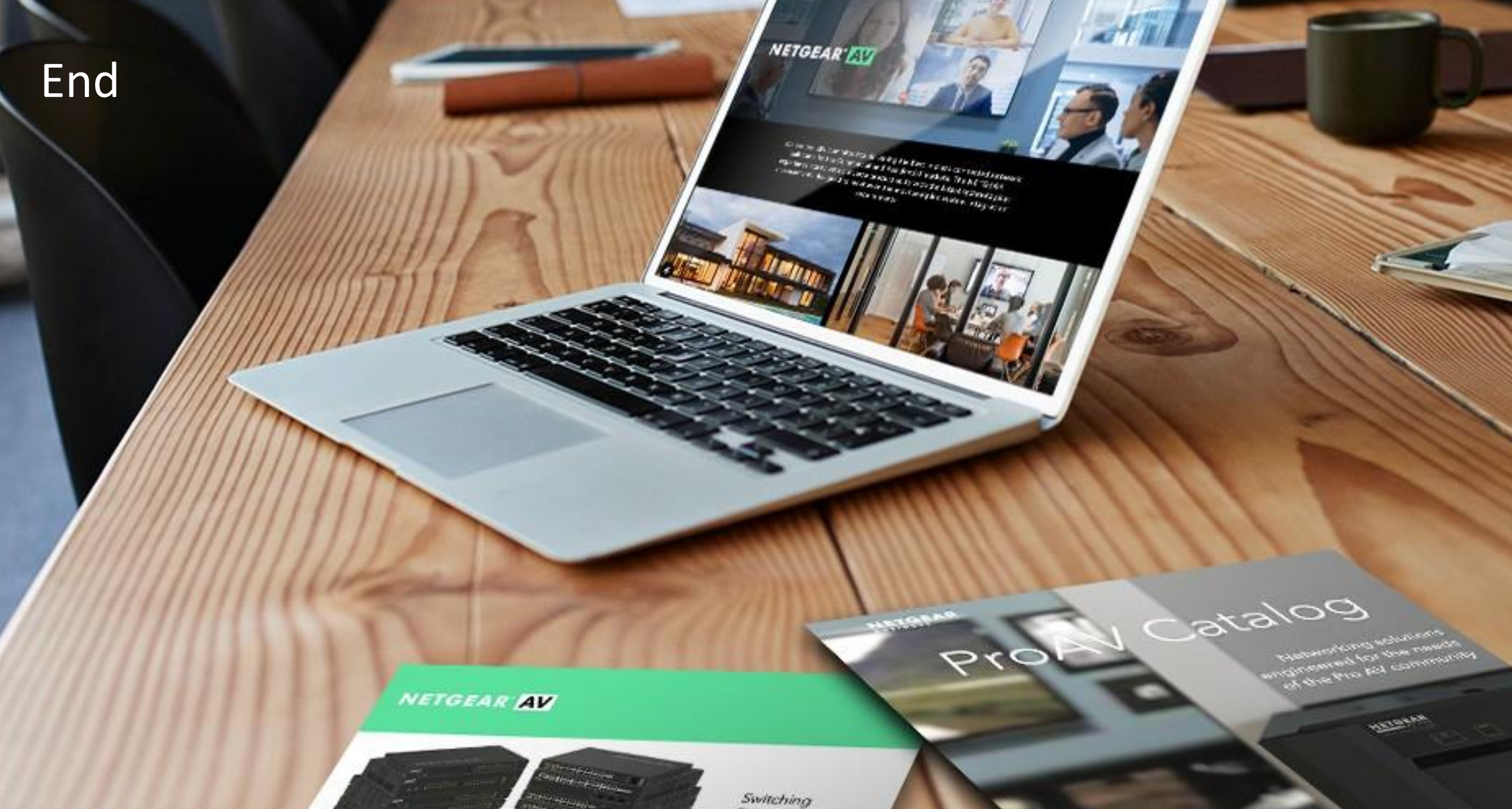

Provide as the OF 1055 DAY 200 of \$10000 Exercise developed and

present on Ritger or Octorian

------

Engineered for AV over IP

Gittland AVYAZ and Anna A